# 

### QUICKSTART GUIDE M470NV RAZOR

### **1** BEFORE YOU BEGIN

M550NV

#### What's In the Box

- VIZIO HDTV
- VIZIO Universal Remote Control with Bluetooth (2 AA batteries included)
- Power Cord
- Safety Strap
- Screen Cleaning Cloth
- User Manual
- Quickstart Guide
- Registration Card

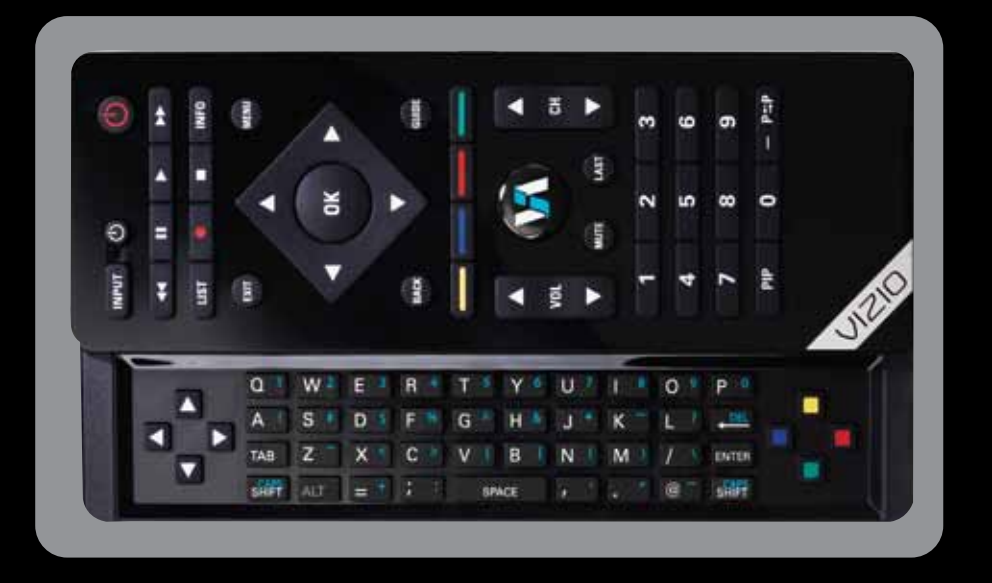

### 2 SETTING UP YOUR TV

Your new VIZIO HDTV with VIZIO Internet Apps<sup>™</sup> (VIA) has a built-in Setup App that plays when you turn on the TV the first time. Just follow these easy steps to get started:

- a. Insert batteries into the remote control.
- b. Find a location for your TV. To enjoy online content, you will need access to your wireless or wired high-speed Internet connection.
- c. Gather the devices you want to connect to the TV, such as your DVD player or cable/satellite box. You do not need to connect them yet. The Setup App will guide you through setting up these devices.
- d. Connect the power cord from the TV to a wall outlet.
- > Wait for the VIZIO logo on the front of the TV to stop flashing, then press the Power button on the TV or the remote control to turn on the TV.
- e. The Setup App will start automatically. Just follow the on-screen directions.

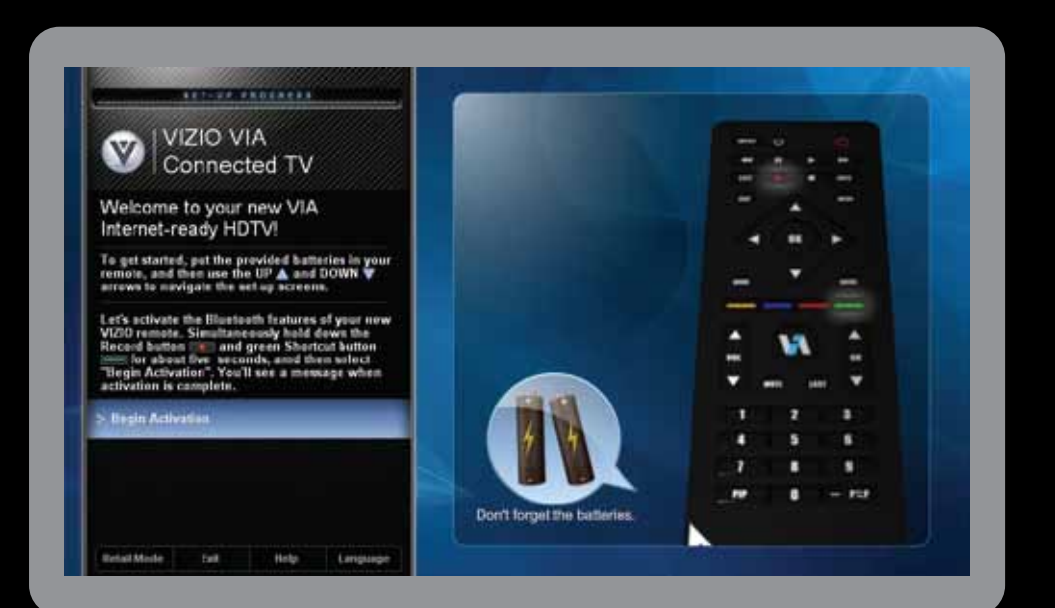

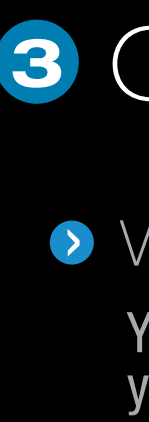

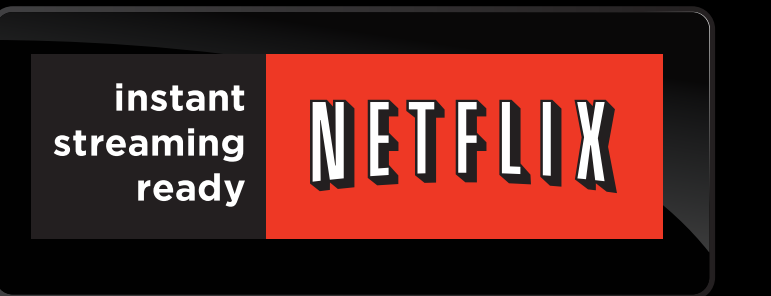

FREE Trial! Go to **www.netflix.com/Vizio**. See Terms of Use for details.

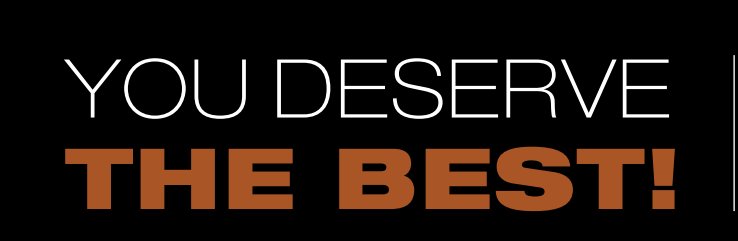

C

PI

CO

CO

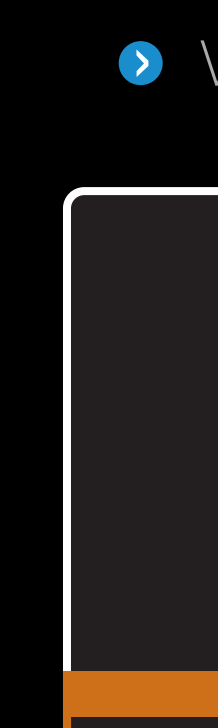

©2010 VIZIO Inc.

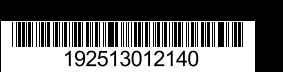

### **3** GETTING THE MOST FROM YOUR TV

#### > WATCH MOVIES, TV SHOWS & MORE ON DEMAND!

You will need high-speed Internet access (wired or wireless) such as cable or DSL to enjoy online content on your HDTV. Contact your cable or DSL provider if you need high-speed Internet access.

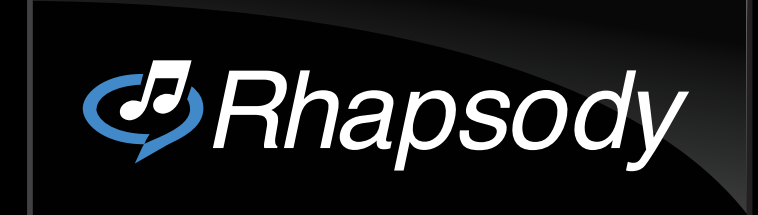

Listen to millions of songs on demand. Go to www.rhapsody.com/vizio to get your free 30-day trial.\* US only. Credit Card required. See site for complete terms.

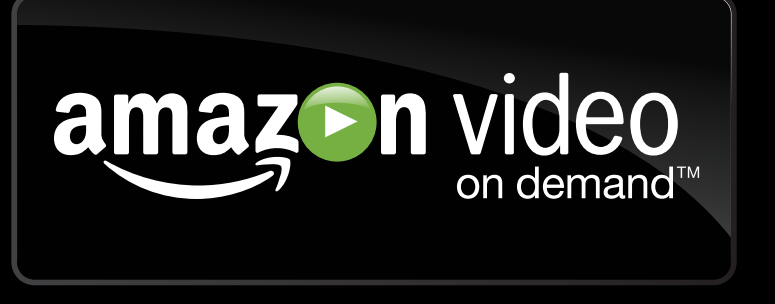

Get \$5 credit towards movies and TV shows! Choose from thousands of titles in HD! See **www.amazon.com/vizioterms** for details. Restrictions Apply.

The inputs listed in the BEST column are OPTIMIZED for High Definition Video and Audio. Connect using these inputs wherever possible.

| ONNECTION<br>Advice | BEST                               | BETTER                                                | GOOD                                             |
|---------------------|------------------------------------|-------------------------------------------------------|--------------------------------------------------|
| CTURE QUALITY       | HIGHEST DIGITAL<br>QUALITY PICTURE | ANALOG HD<br>QUALITY PICTURE                          | LOW RESOLUTION<br>NOT RECOMMENDED                |
| NNECTION TYPE       | HDMI DTV / TV                      | COMPONENT<br>() () () () () () () () () () () () () ( | AV / S-VIDEO<br><ul> <li>O</li> <li>O</li> </ul> |
| NNECTOR IMAGE       |                                    |                                                       |                                                  |

#### $\diamond$ WHERE TO FIND THE INPUTS ON YOUR HDTV

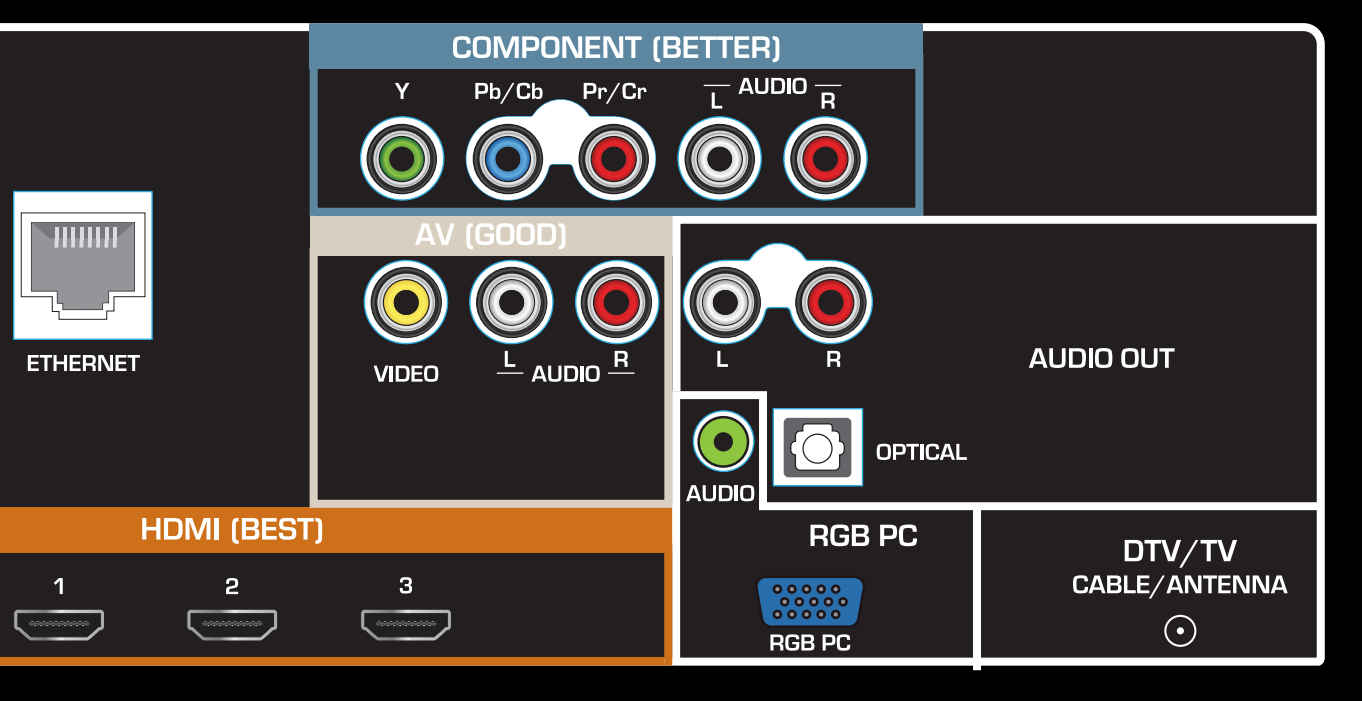

BACK OF TV

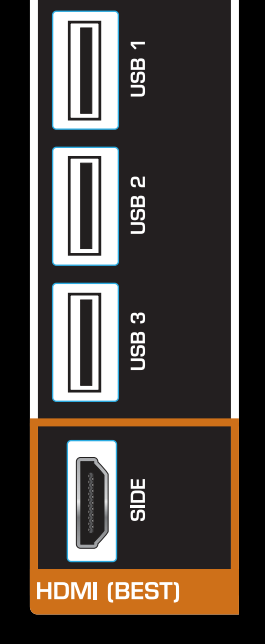

YOUR VIZIO TV EVEN HAS EASY ACCESS SIDE INPUTS

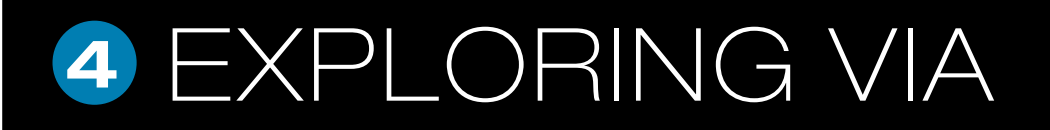

Press the VIA Button on your remote to browse the VIA Dock. The Apps in the dock let you watch movies, TV shows, listen to music, and much more.

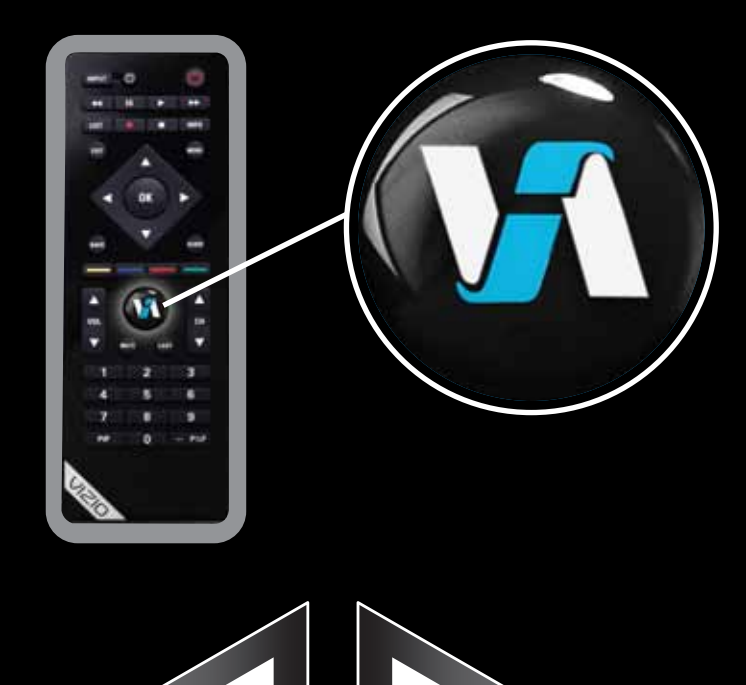

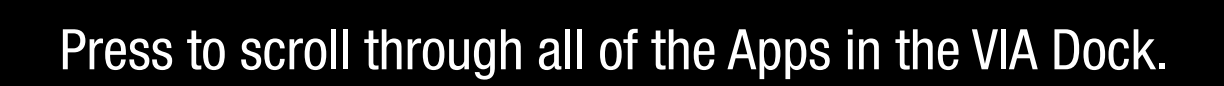

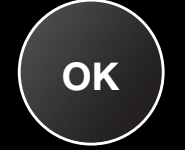

Press to select an App.

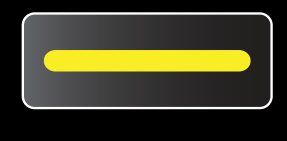

Press to move or delete an App in the VIA Dock.

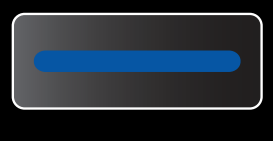

Press to switch between different video screen sizes.

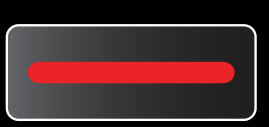

Press to exit an App.

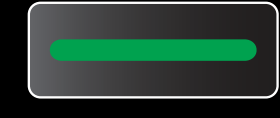

Press to view settings for the active App.

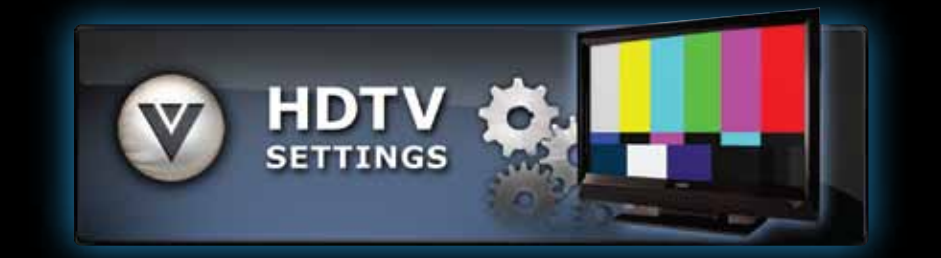

Select this to adjust the settings on your TV.

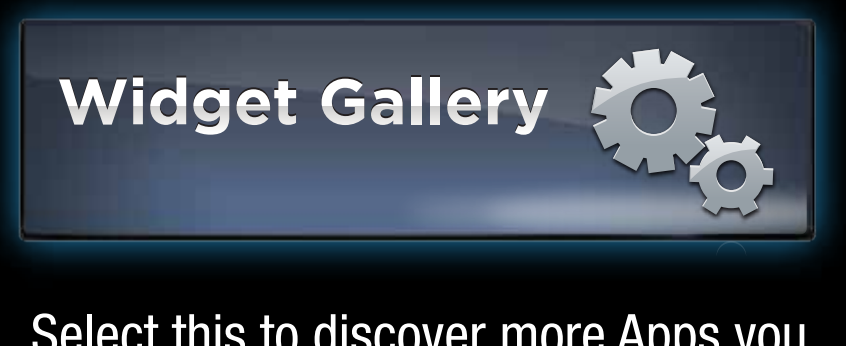

Select this to discover more Apps you can download to your TV.

# 

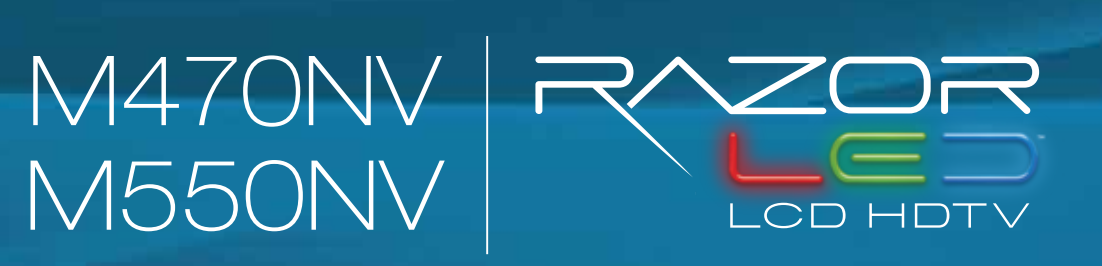

### $\rightarrow$ HDTV

#### 3 WAYS TO WATCH **HIGH DEFINITION VIDEO**

- 1. Get a VIZIO Blu-ray<sup>™</sup> Disc Player.
- 2. Contact your cable company or satellite provider to learn more about HD programming in your local area (an HD cable box or satellite receiver may be required).
- 3. You may be able to get HD signals using an off-air antenna. To see if you can receive off-air HD signals, and for help choosing the right antenna, visit

www.antennaweb.org

Make sure you have components with HDMI outputs to ensure the BEST possible picture.

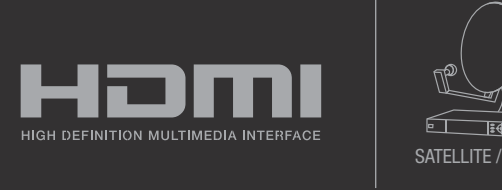

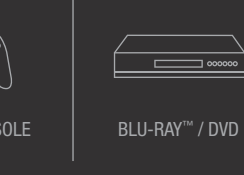

#### VIZIO HIGH DEFINITION CABLES

MAKE THE BEST HD **CONNECTION!** For more information about VIZIO Certified\* High Definition cables please visit us at: www.VIZIO.com

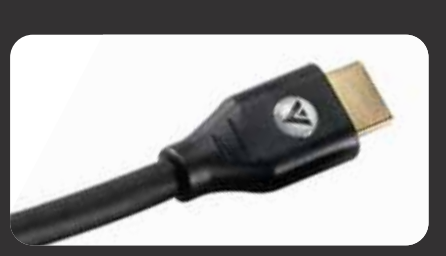

## > HIGH DEFINITION HOME THEATER

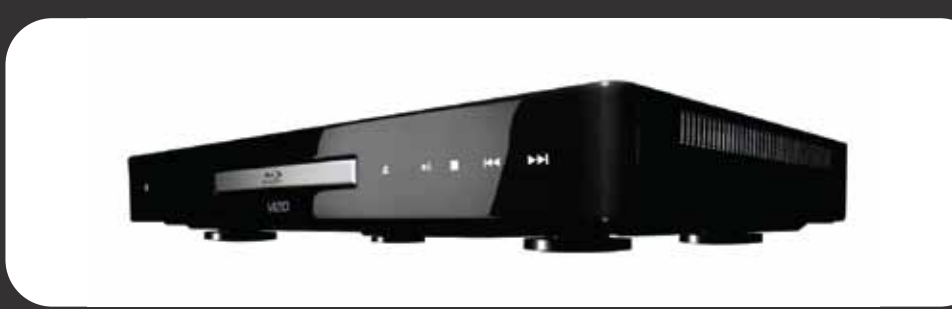

#### VIZIO Blu-ray<sup>™</sup>

Bring your movies to life! 1080p Full HD playback delivers crystal clear images with lifelike detail and High Definition Audio puts you in the center of the action. Visit www.VIZIO.com for more details.

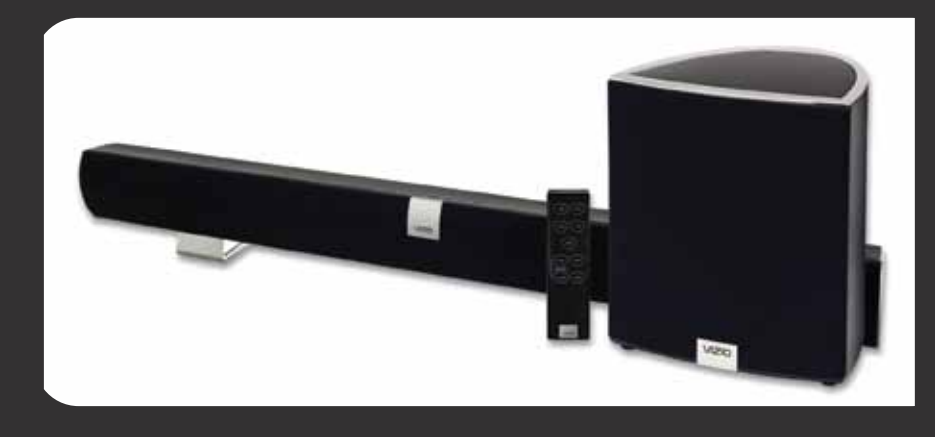

**HIGH-DEFINITION SOUND** Complete your total Home Theatre experience with stunning audio from VIZIO accessories such as the Sound Bar with Wireless Subwoofer.

#### MATCH YOUR VIZIO TO A CERTIFIED\* WALL MOUNT

**ULTRA SLIM FLUSH MOUNT** 

XMF1300

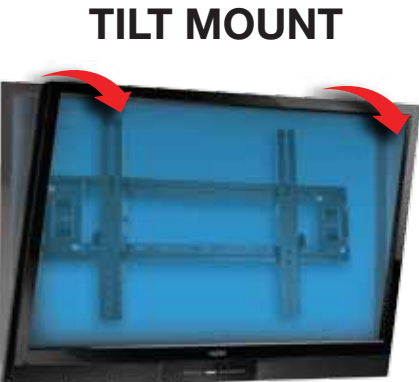

**ULTRA SLIM** 

XMT1200 / XMT500

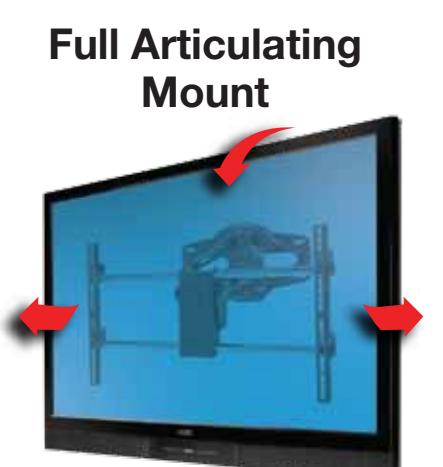

XMA1200 / XMA500

\*Tested and certified by VIZIO engineers for compatibility with your TV.

## QUICKSTART GUIDE

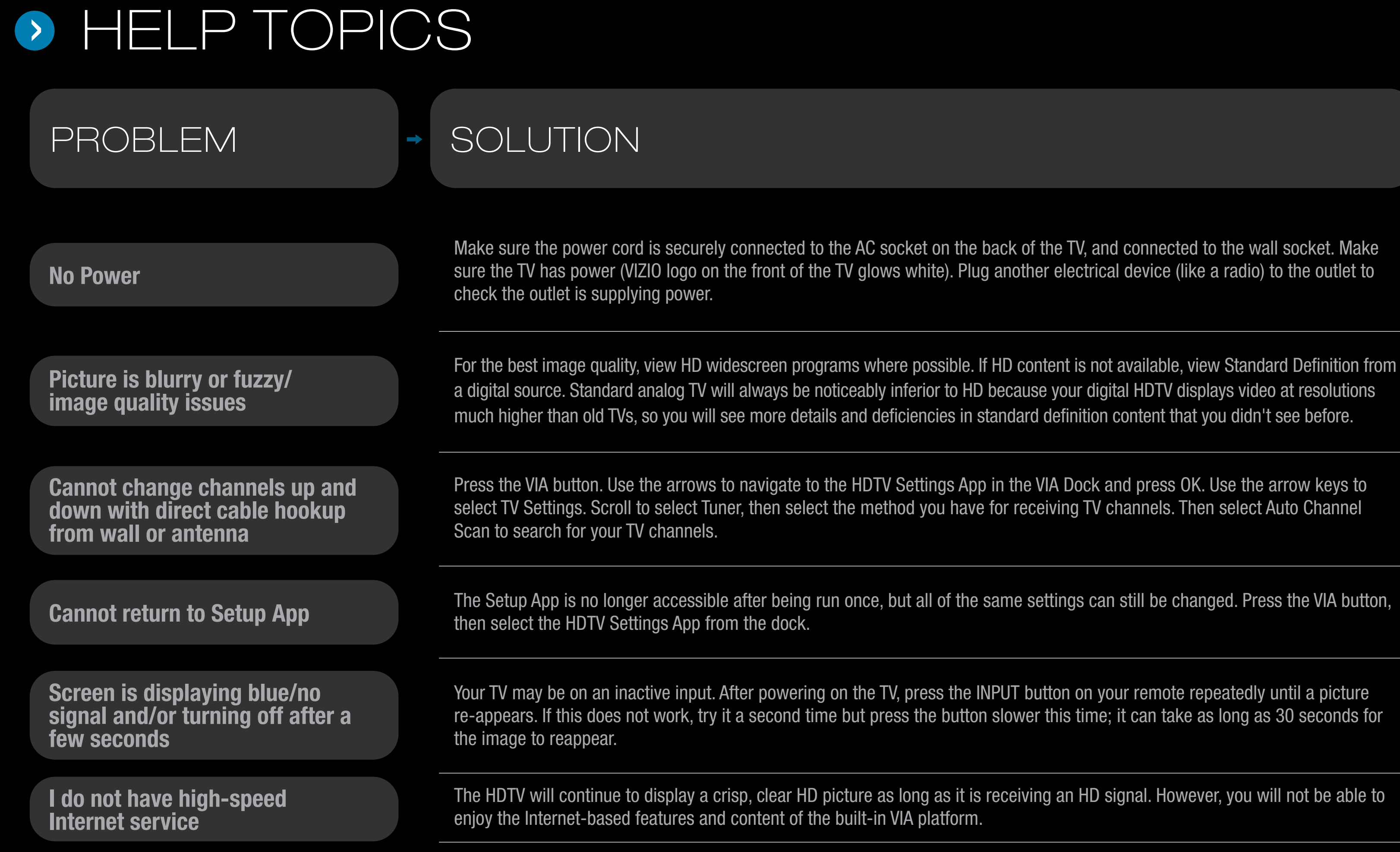

Black or gray bars on top, bottom, and/or sides of picture

Try setting your TV to wide or zoom mode; the image should fill the screen. If you still see bars, they are part of the image the TV is receiving. Cable and satellite boxes may add black bars to the picture, especially when HDMI cables are used. For more information, please contact your service provider.

### EXTENDED WARRANTIES

Protect your VIZIO product with up to 5 years of added repair service! Extended coverage begins when the manufacturer's warranty expires so you'll receive maximum protection!

For more info on **Extended Warranties**  Visit us online at: www.VIZIO.com or Call:

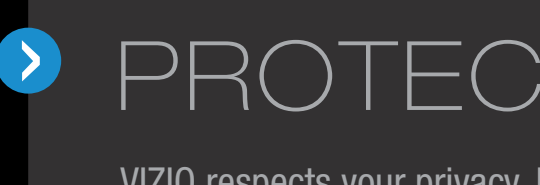

VIZIO respects your privacy. If you should need to return this product, please erase your personal settings before doing so. See User Manual for instructions.

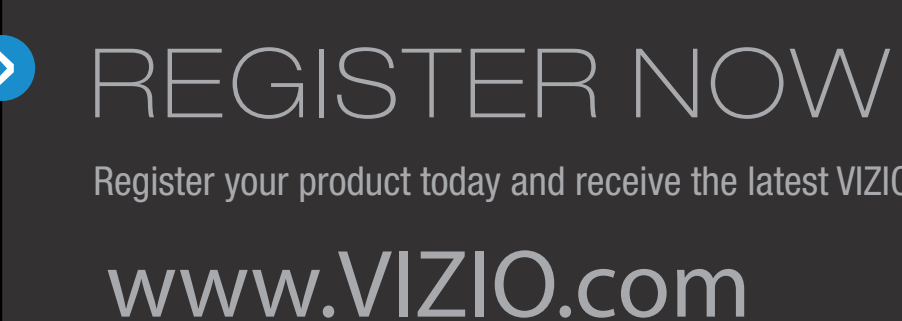

### PROTECT YOUR PRIVACY

Register your product today and receive the latest VIZIO news and special offers.